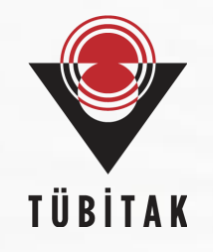

# EURAXESS Portalı'na Araştırma Pozisyonu İlanı Nasıl Eklenir?

<u>https://euraxess.ec.europa.eu/</u> <u>https://www.euraxess.org.tr/</u>

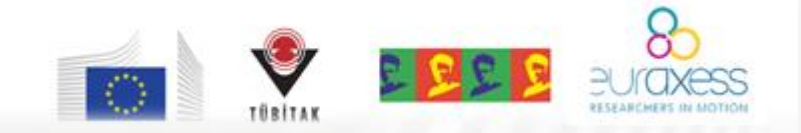

euraxess@tubitak.gov.tr

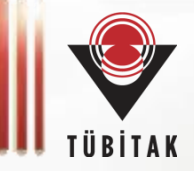

Bu rehber, araștırmacıların;

- Türkiye'de ve diğer ülkelerde burs/destek programı bulabilmeleri,

- açık araştırma pozisyonlarını bulabilmeleri,
- araştırmalarını sürdürecekleri kuruluşları belirleyebilmeleri,
- gidecekleri ülkede çalışma izni / oturma izni / vize almak gibi prosedürlere dair o ülkelerden bilgi edinebilmeleri

için detaylı bilgi sunan EURAXESS Ağı ve Portalına ulaşımı kolaylaştırmak amacıyla hazırlanmıştır.

> EURAXESS Türkiye Ekibi TÜBİTAK

## **EURAXESS – Researchers in Motion**

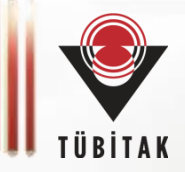

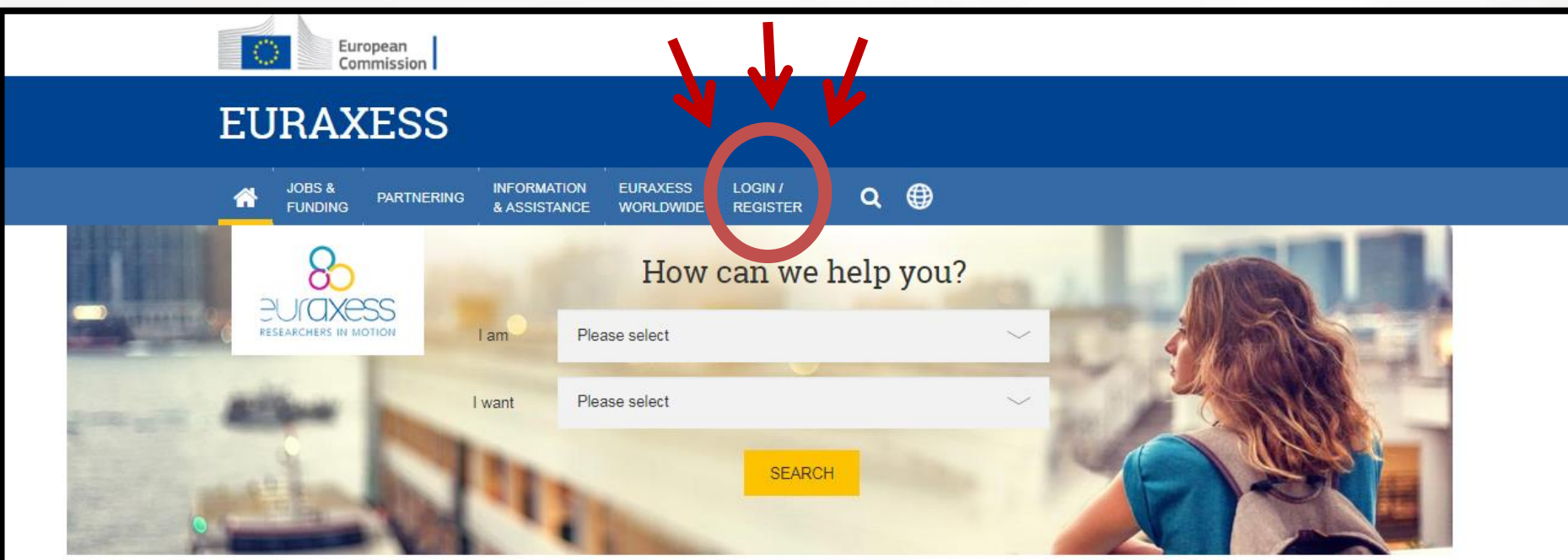

### Welcome

EURAXESS - Researchers in Motion is a unique pan-European initiative delivering information and support services to professional researchers. Backed by the European Union and its Member States, it supports researcher mobility and career development, while enhancing scientific collaboration between Europe and the world.

EURAXESS is also your gateway to Science4Refugees, a Commission's initiative helping refugee researchers find suitable jobs in today's challenging research landscape.Part of the initiative, is the Science4Refugees Research Buddies, supporting refugee scientists in finding European researchers to

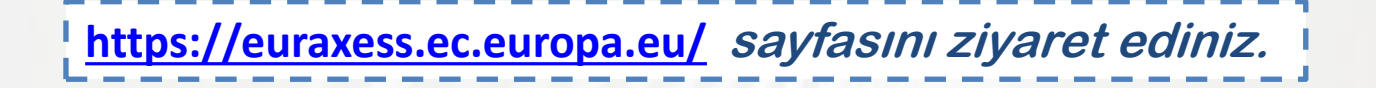

## 1. Adım: Kullanıcı Hesabı oluşturma

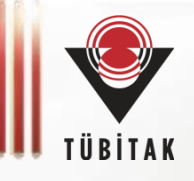

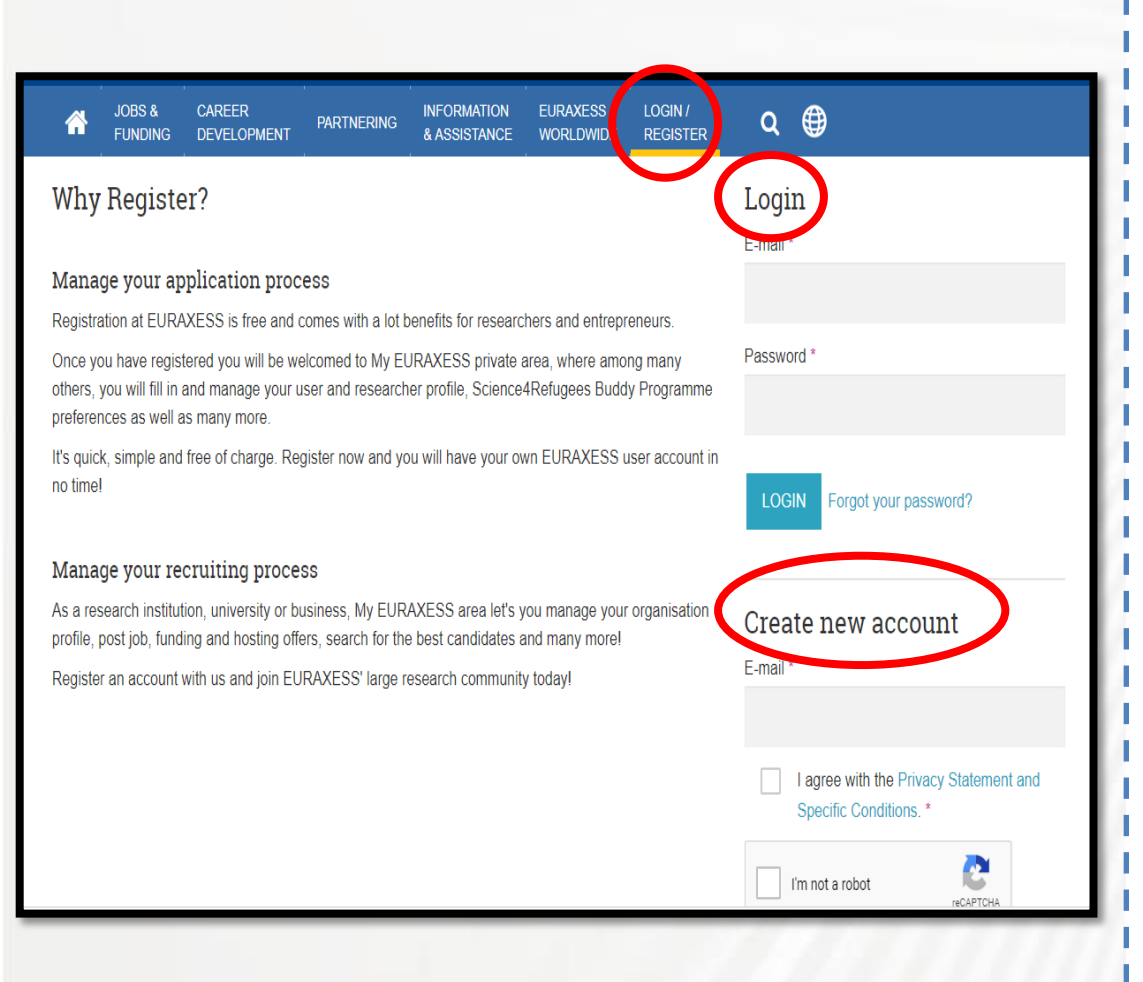

#### https://euraxess.ec.europa.eu/

adresine giriş sağladığınızda; bir daha önce hesap 3. oluşturduysanız, Adım'a atlayınız. Oluşturmadıysanız, bu "Login/Register" sayfadaki sekmesine tıklayınız. Ardından "Create account" new sekmesinden, kullanıcı adı ve e-posta adresinizi kullanarak kayıt olunuz. Kullanıcı şifreniz kaydolurken belirttiğiniz e-posta adresinize gelmektedir. Kullanıcı kaydı oluşturulduktan sonra, **"Login"** formunu doldurarak giriş yapabilirsiniz.

## 2. Adım : Kullanıcı Profili Düzenleme

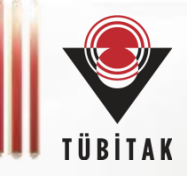

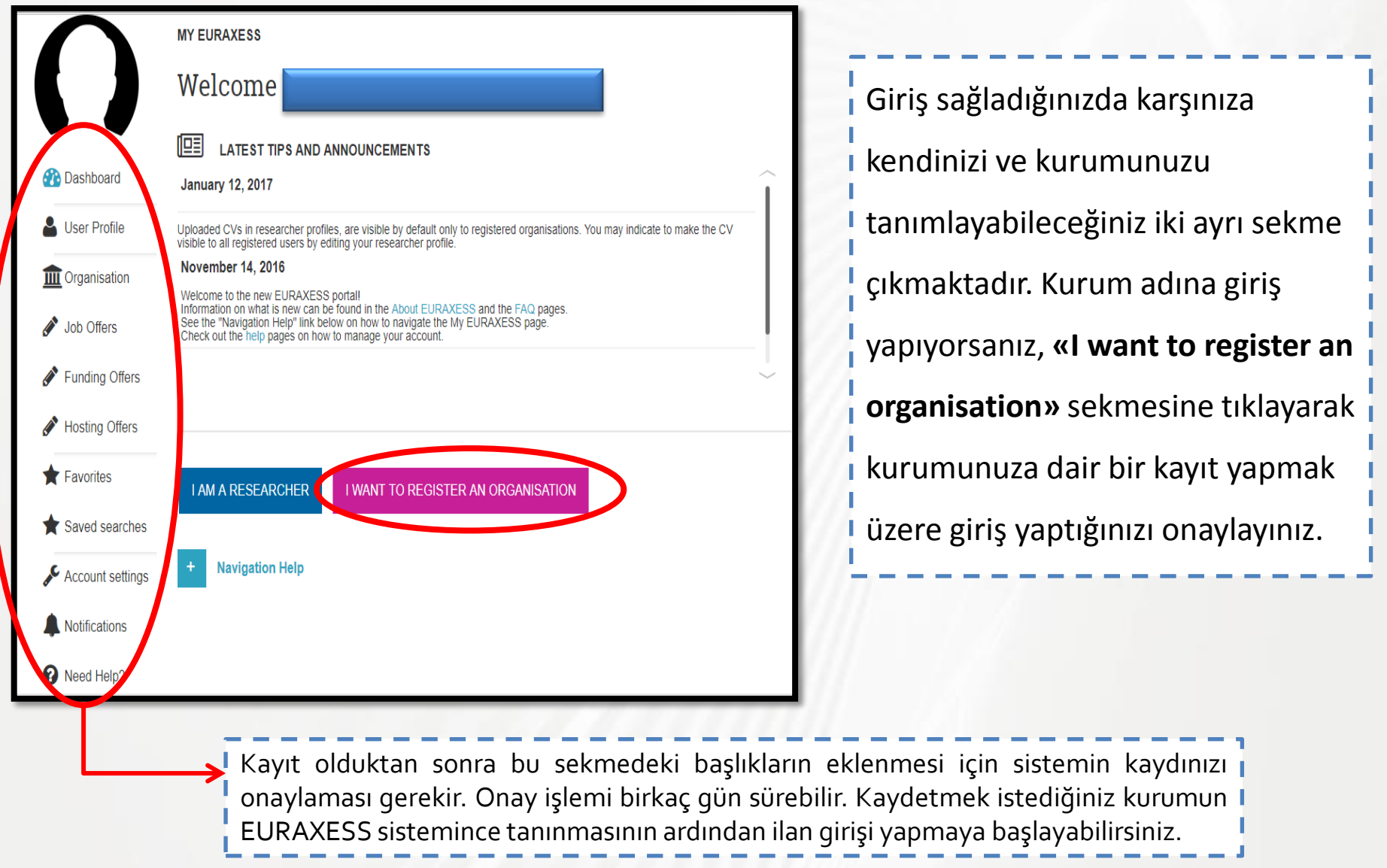

## 3. Adım: Kurum Kaydetme

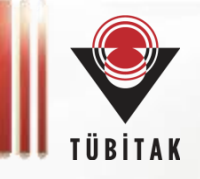

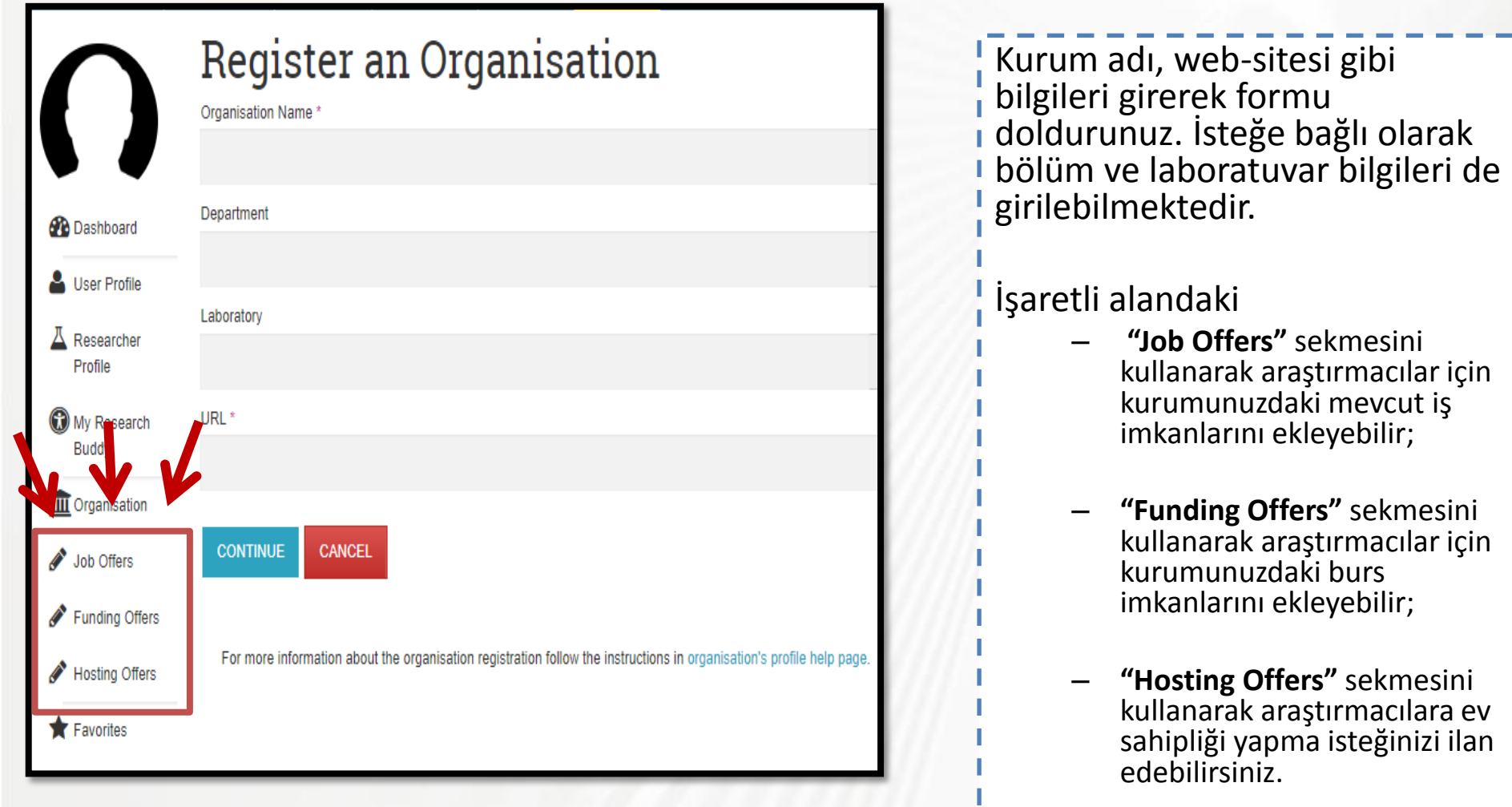

Eğer kayıt esnasında, kurumunuzun daha önce kaydolduğuna dair bir bildirim ile karşılaşıyorsanız, şekilde yer alan "Contact the Organisation Admin" butonundan, kurumunuzu kaydeden kişi ile iletişime geçebilir, "View Profile" sekmesinden kişinin profilini görüntüleyebilirsiniz.

Contact the Organisation Admin | 
View profile

## 4. Adım: Araştırma Pozisyonu/İş İlanı Ekleme

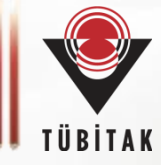

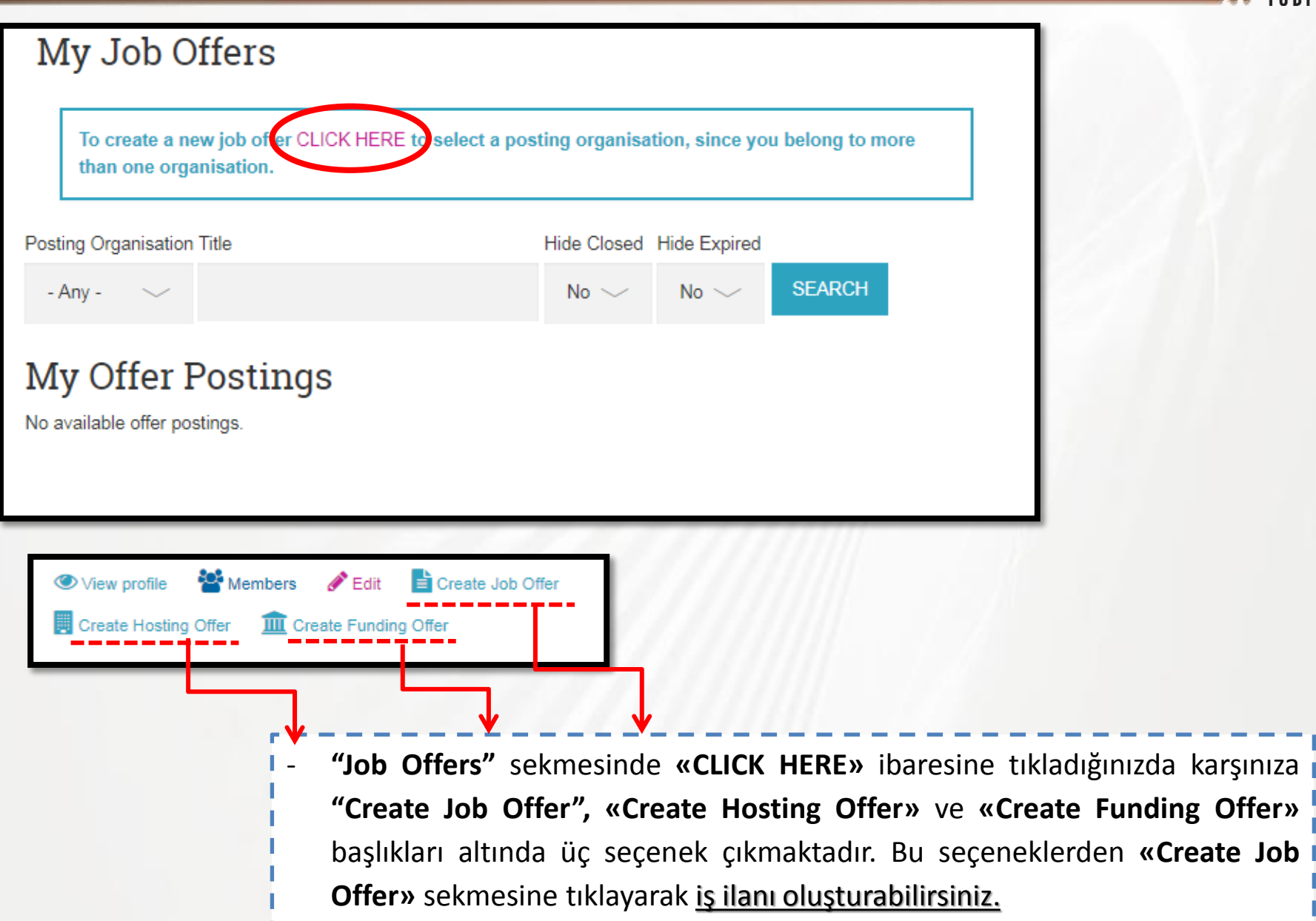

# Araştırma Pozisyonu/İş İlanı Ekleme

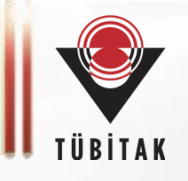

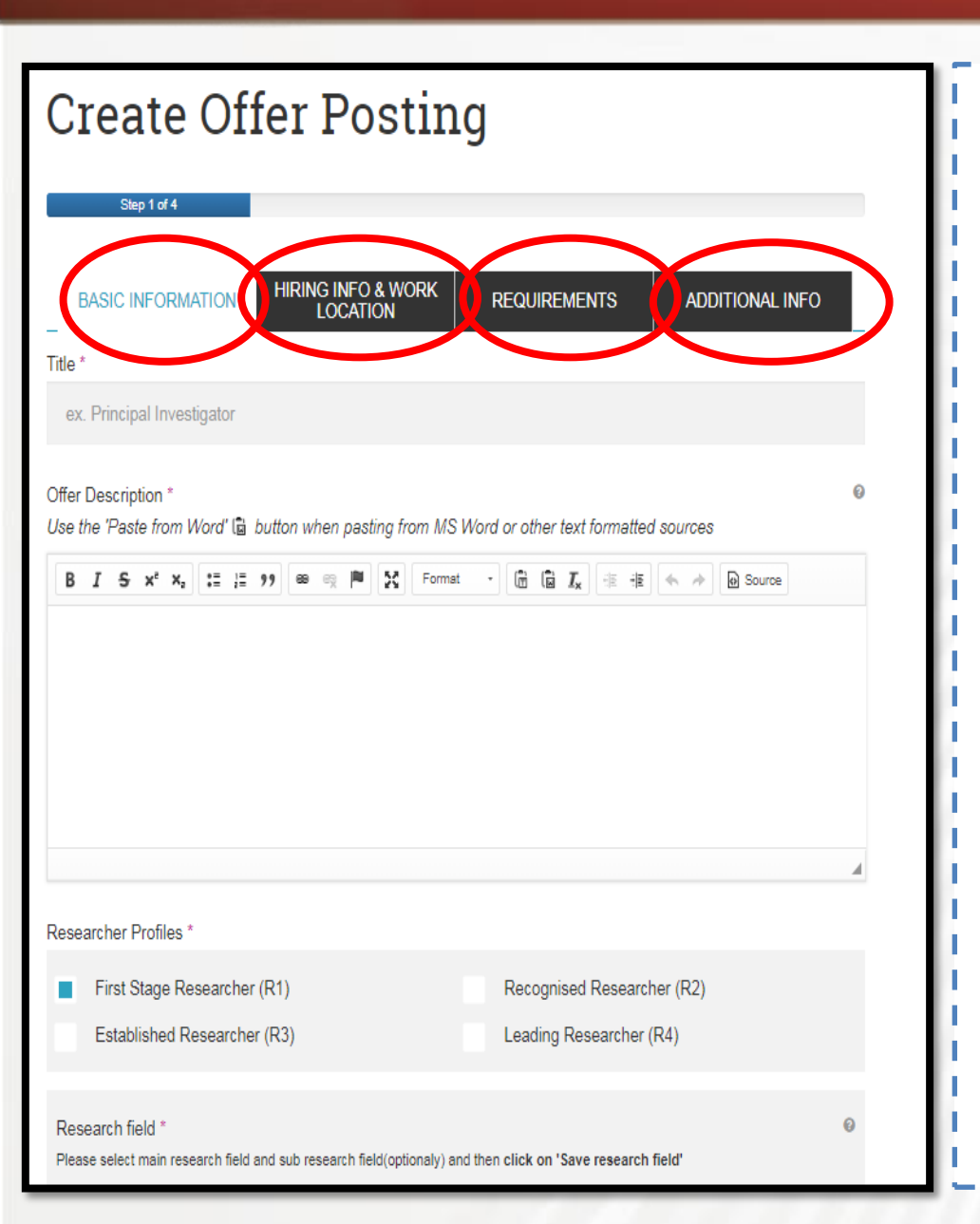

**"Basic Information"** sekmesinde, ilan başlığı, aranan profilin tanımı, araştırmacı profili, araştırma alanı, ilanın geçerli olduğu süre gibi temel bilgiler istenmektedir.

"Hiring Info & Work Location" sekmesi altında çalışma alanı ve işveren hakkında bilgiler istenmektedir.

**"Requirements"** sekmesinde işin gerektirdiği eğitim seviyesi, yetenekler, ilan edilen araştırma pozisyonuna özel tecrübe ve yetkinliklere dair bilgiler istenmektedir.

"Additional Info" sekmesinde ise, işin başvuru sahibine sağlayacağı katkı, özel başvuru koşulları ve işe alım süreci hakkında ek bilgilere yer verilmesi istenmektedir.

Formu doldurduktan sonra **"Save"** butonuna basarak ilanınızı kaydetmeyi unutmayınız.

## 5. Adım: Burs/Destek İlanı Ekleme

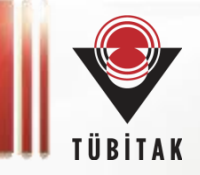

| Create Funding Offer                                             |            |
|------------------------------------------------------------------|------------|
| Title *                                                          | 0          |
| ex. Marie Sklodowska - Curie Actions Individual Fellowships (IF) | 4. Adım    |
|                                                                  |            |
| FUNDING ORGANISATION                                             | + Sekilles |
| DEADLINE                                                         | +          |
|                                                                  | - Fundir   |
|                                                                  | 📕 🛛 kurumu |
|                                                                  | 🚽 🔤 sekmes |
|                                                                  | «Inform    |
|                                                                  | dotavla    |
| Outline                                                          |            |
| Outline                                                          | suresi, t  |
|                                                                  | 1.1        |
| What is funded                                                   | "Provide   |
|                                                                  | DIOWS      |
| Duration                                                         | istedigi   |
|                                                                  | 🚽 🛛 doküma |
|                                                                  |            |
| Attach media                                                     | Eormu do   |
|                                                                  | kavdetme   |
| BROWSE                                                           | nayaceme   |
|                                                                  | <u></u>    |
|                                                                  | 1111       |
| SAVE PREVIEW                                                     |            |
|                                                                  |            |

4. Adım'da gösterilen **«Create Funding Offer»** sekmesine tıklayarak ilerleyiniz.

**«Funding Organisation»** sekmesinden kurumunuza ait bilgileri; **«Deadline»** sekmesinden bursun son başvuru tarihini;
 **«Information»** sekmesinden burs hakkındaki detayları (açıklaması, fonlama mekanizması, süresi, başvuru şartı gibi) doldurunuz.

**"Browse"** sekmesine tıklayarak, yayınlamak istediğiniz burs/destek ilanı ile ilgili ek dokümanları ilana ekleyebilirsiniz.

Formu doldurduktan sonra **"Save"** butonuna basarak ilanınızı kaydetmeyi unutmayınız.

## 6. Adım: Bursiyerlere Ev Sahipliği Yapma İlanı

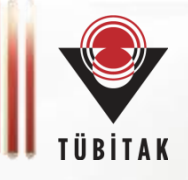

| Hosting description                                     | n                                   |                             | 0      |
|---------------------------------------------------------|-------------------------------------|-----------------------------|--------|
| tle *                                                   |                                     |                             |        |
| ex. Marie Sklodowska -                                  | Curie Actions Individual Fellowship | os (IF)                     |        |
| J Research Framework                                    | Programme *                         |                             |        |
| - Select a value -                                      |                                     |                             | $\sim$ |
| osting Description *                                    |                                     |                             | 0      |
| Source 55 T. For                                        | rmat - Styles - Q. III 🏴            |                             | 8      |
| Source 5 Ir. For                                        | mat • Styles • Q dil E              | ] ■ ‡ • ∞ ◘ ॥• Ξ- ﷺ 교       | F      |
| Source X Ix For                                         | mat • Styles • Q dil E              |                             | F      |
| Bource X Ix For<br>ffer Deadline *<br>ate<br>29/05/2019 | mat • Styles • Q dd E               | Timezone<br>Europe/Brussels | F      |

4. Adım'da gösterilen **«Create Hosting Offer»** sekmesine tıklayarak ilerleyiniz.

«**Create Hosting**» formunu doldurarak özellikle bir AB programından fonlanan (AB fonlaması olmayan ilanları da eklemeniz mümkün) kurumunuzun ev sahipliğinde bir araştırma pozisyonu ilanını yayınlayabilirsiniz.

Örneğin «Marie S. Curie Actions Individual Fellowships» ile kurumunuza araştırmacı davet etmek isterseniz buradan ilan verebilirsiniz. Ardından, ilanınıza başvuran adaylar arasından seçim yaparak, MSCA-IF çağrısına proje önerisi hazırlayabilirsiniz.

Desteklenmiş bir MSCA - COFUND/ITN projeniz var ise, bu sekmeden, bu projelerde çalışabilecek araştırmacılara ulaşmak üzere ilan açabilirsiniz.

Diğer MSCA projeleri, ERC projeleri, FP7'de desteklenmiş ilan verilmesine uygun projeler ve SME Innovation projeleri için de aranan araştırmacıların bulunması için buradan ilan verilebilir.

## 6. Adım: Bursiyerlere Ev Sahipliği Yapma İlanı

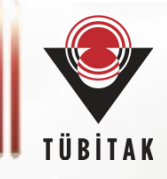

| Organisation/Institute          |                                |                   |                                        |
|---------------------------------|--------------------------------|-------------------|----------------------------------------|
| Organisation/Company *          |                                | Θ                 |                                        |
| ex. University of Cambridge     |                                |                   |                                        |
| Department                      | Laboratory                     | Θ                 |                                        |
| ex. Faculty of Biology          | ex. Leverhulme Centre for Huma | an Evolutionary ( |                                        |
| Organisation/Institution Type * | Ountry *                       | Θ                 |                                        |
| - Select a value -              | - Select a country -           | $\sim$            | Ev sahipliği ilanınızda kurumunuza ait |
| Street                          |                                | Θ                 | bilgilerin detayının verilmesi         |
| ex. 78 King George Avenue       |                                |                   | beklenmektedir.                        |
| City *                          | State/Province                 | Postal Code       | )- <i></i>                             |
| ex. Birmingham                  | ex. West Midlands              | ex. NW10          |                                        |
| Website                         |                                |                   |                                        |
| ф                               |                                | Θ                 |                                        |
| ex. http://www.yoursite.co.uk   |                                |                   |                                        |
| NEW WEBSITE                     |                                |                   |                                        |
| E-Mail                          | Phone                          |                   |                                        |
| +                               | ex. (+44) 987 654 1234         | 4                 |                                        |
| NEW EMAIL                       | NEW PHONE                      |                   |                                        |
|                                 |                                |                   | 11                                     |

## **EURAXESS JOBS and FUNDING Portali**

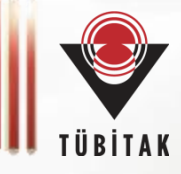

RESEARCHERS

ENTREPRENEURS RESEARCH ORGANISATIONS & UNIVERSITIES

SITIES BUSINESS

#### Give your career a boost

At EURAXESS you can find thousands of job offers, funding opportunities and get free assistance when changing countries for work. Join the many researchers who have already taken advantage of EURAXESS and boost your career!

FIND JOBS

T PERSONALISED ASSISTANCE >

CAREER CAREER CAREER CAREER CAREER CAREER CAREER CAREER CAREER CAREER CAREER CAREER CAREER CAREER CAREER CAREER

RESEARCHERS ENTREPRENEURS

RS RESEARCH ORGANISATIONS & UNIVERSITIES

TIES BUSINESS

EURAXESS Portalında bu rehberde anlatıldığı şekilde ilan verilmiş çok sayıda araştırma pozisyonu bulunmaktadır.

#### Maximise your potential

Have you got a great idea? Do you need help developing it? You can find partners in business and academia to help you get started, find out about funding and many more.

D FUNDING FI

FIND ORGANISATIONS

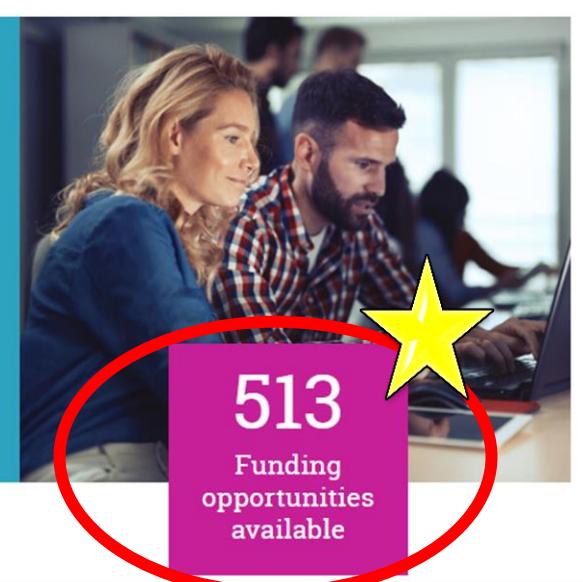

## **EURAXESS TÜRKİYE Portalı**

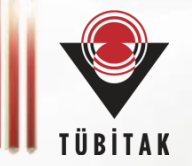

Portalda Türkiye'ye gelecek araştırmacıların sorularını yanıtlayabilecek EURAXESS Türkiye sayfası da mevcuttur.

https://www.euraxess.org.tr/ linkine tıklamanız yeterlidir.

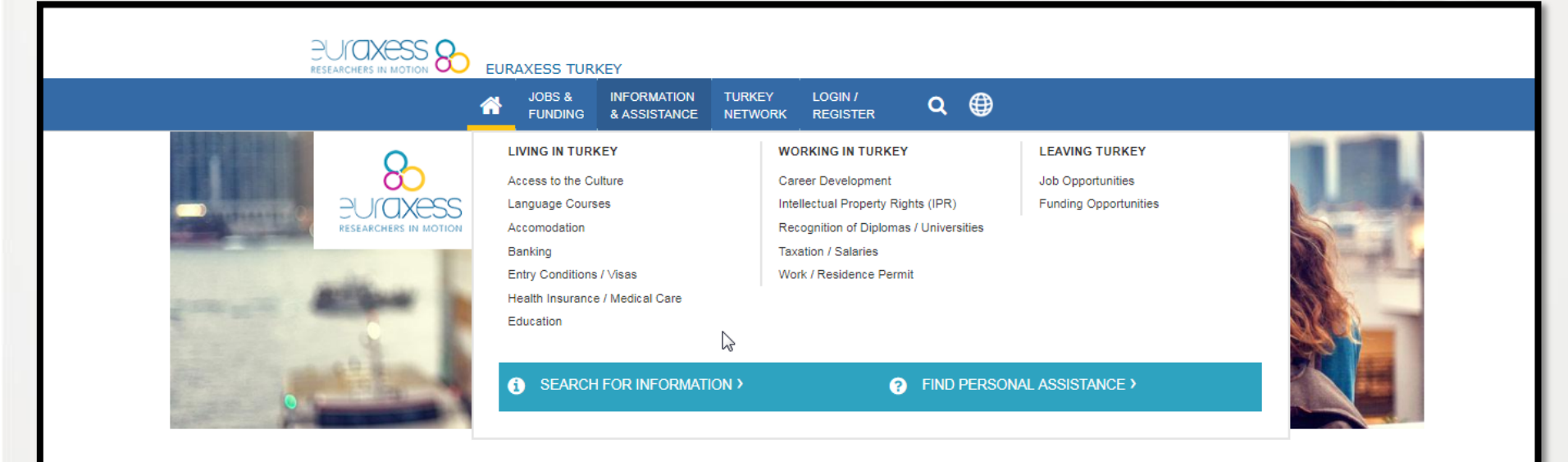

### Welcome to EURAXESS in Turkey

EURAXESS is a platform for researchers, entrepreneurs, universities and businesses to interact with each other and a joint initiative of the European Commission with the 40 countries participating in the European Union's Horizon 2020 Programme for Research. Turkey is one of them.

We provide information and assistance to researchers via this portal and with the support of our national *EURAXESS Centres*. The Service Centres in TURKEY help researchers and their family to plan and organize their move to TURKEY, and assist with all matters related to mobility.

Researchers coming to TURKEY can use this portal to get practical information concerning professional and daily life, as well as information on research jobs and funding opportunities in TURKEY.

Researchers leaving TURKEY can use this portal to get information about funding opportunities in TURKEY and can also check their destination countries' EURAXESS portals to get information about their opportunities.

Based at "The Scientific and Technological Research Council of Turkey - TÜBİTAK" with Service Centers in Ankara and İzmir, EURAXESS TURKEY provides free of charge services to all researchers.

## **EURAXESS Türkiye Ağı**

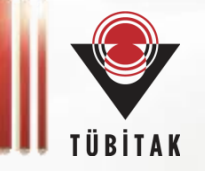

Türkiye'ye gelen araştırmacıların Türkiye Araştırma Alanı'na entegre olurken yardıma ihtiyaç duymaları halinde destek alabilecekleri TÜBİTAK EURAXESS ekibi haricinde iki ayrı EURAXESS Hizmet Merkezi mevcuttur: ODTÜ ve İYTE

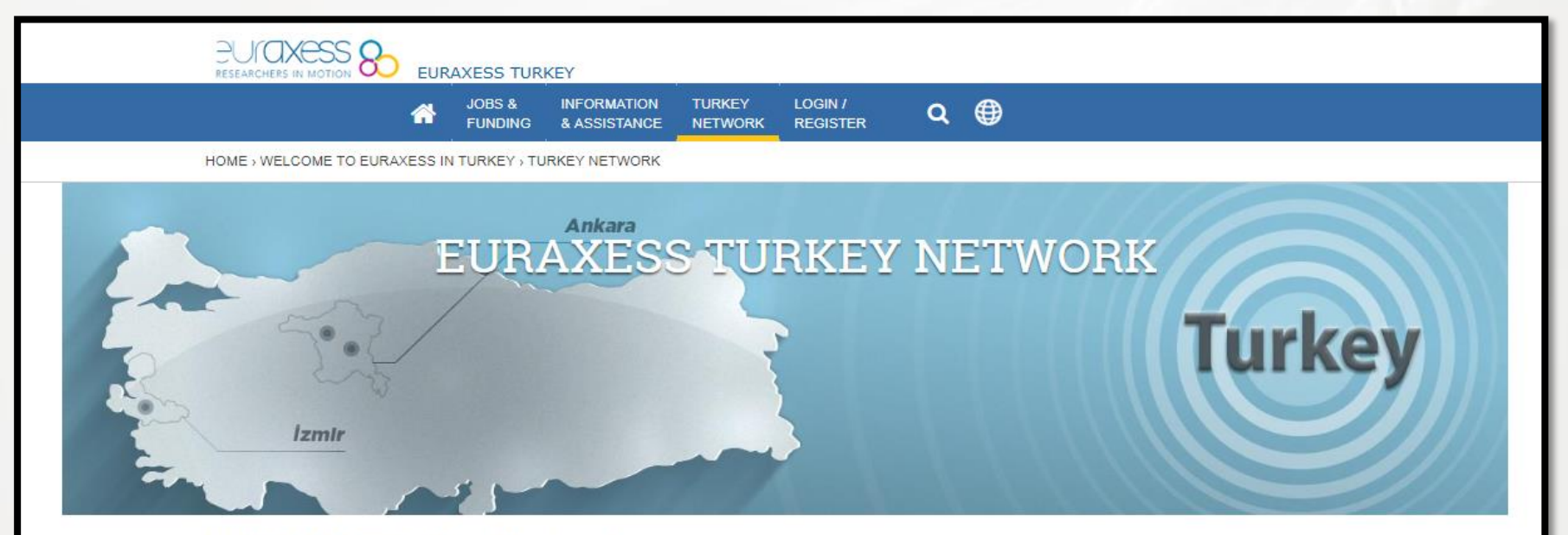

#### EURAXESS Turkey Network

EURAXESS Turkey Network is part of the European EURAXESS-Researchers in Motion Portal, a joint initiative of the European Commission and 40 partner countries.

Its purpose is to guide and assist researchers who plan to make research visits or to move to Turkey, through practical information and links to relevant organisations and on-line resources.

| TUBITAK EURAXESS TEAM                             | + |
|---------------------------------------------------|---|
| MIDDLE EAST TECHNICAL UNIVERSITY SERVICE CENTER   | + |
| IZMIR INSTITUTE OF HIGH TECHNOLOGY SERVICE CENTER | + |

## Diğer Ülkelerin EURAXESS Ulusal Portalları

6 ASEAN

CHINA

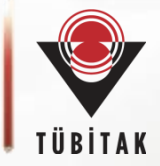

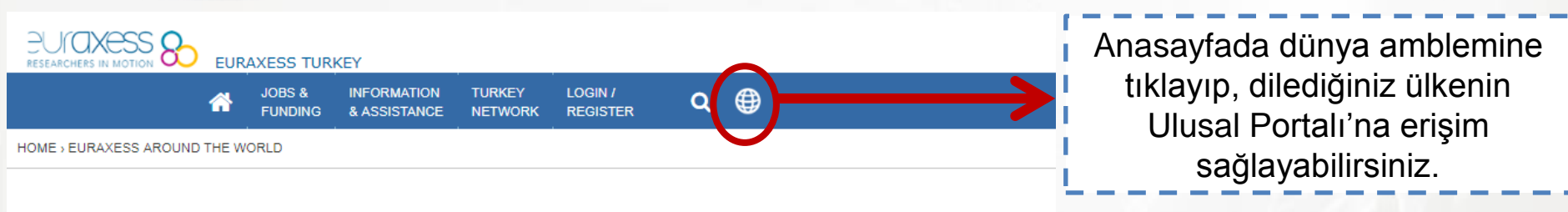

#### Explore EURAXESS:

an unique pan-European initiative backed by the European Union, member state personalised support services, to researchers, innovators, research organisation

MAIN EURAXESS PORTAL

#### Explore EURAXESS National Portals:

Packed with practical advice and local information on all matters concerning you EURAXESS National Portals are here to support and help you succeed in your

The responsibility for content quality, accuracy and completeness lies entirely w Content Manager of each national EURAXESS portal that exchanges informatic

Portala kayıt olan kullanıcılar\*, ayrıca, araştırma ülkesi ve araştırma imkanları ile her ülkedeki kişiselleştirilmiş hizmetler hakkında bilgi içeren (farklı ülkelere ait)

<u>Ulusal EURAXESS Portallarına</u> doğrudan erişebilirler.

\*Bireysel kayıt için hazırladığımız rehberimizi incelebilirsiniz.

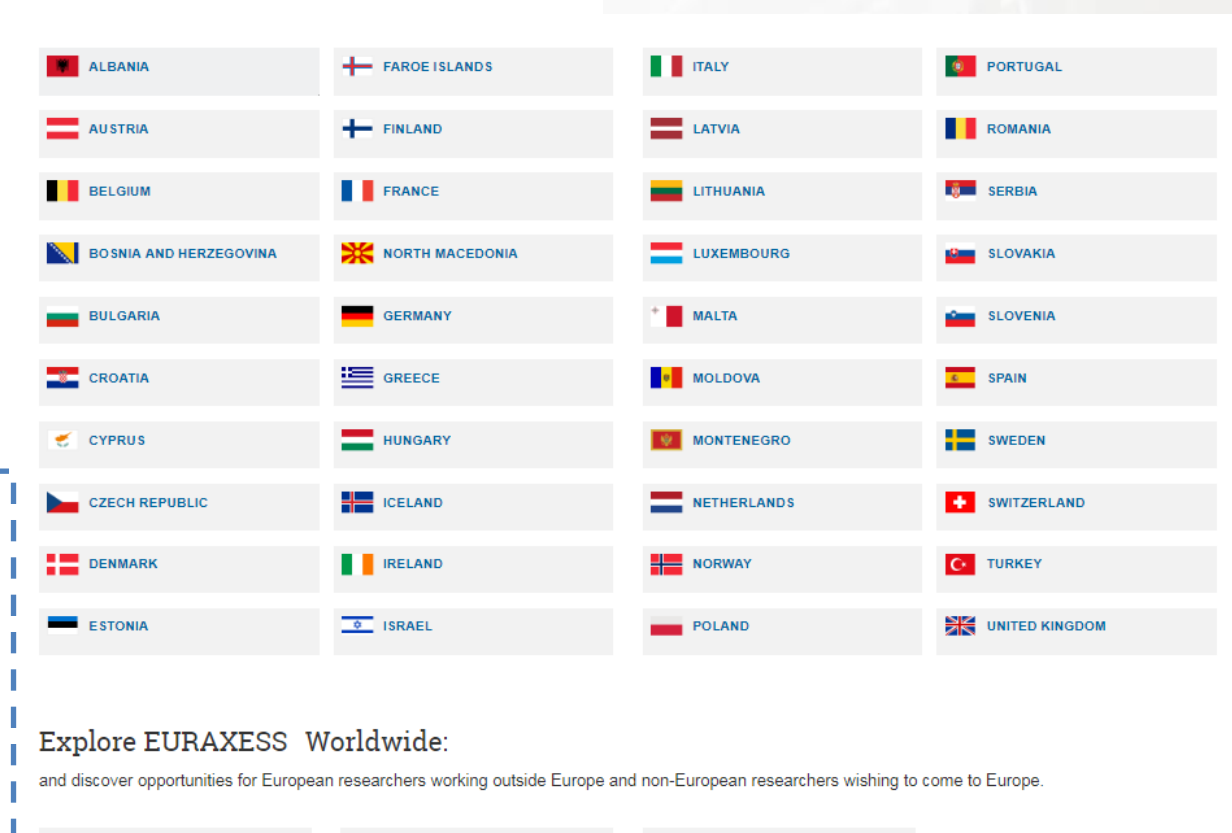

KOREA

AUSTRALIA & NEW ZEALAND

JAPAN

LATIN AMERICA & CARIBBEAN STATES

NORTH AMERICA

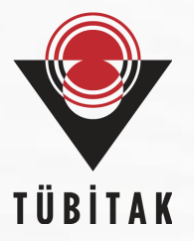

# Her türlü soru ve önerinizi <u>euraxess@tubitak.gov.tr</u> adresine yönlendirebilirsiniz.

## EURAXESS Türkiye Ekibi TÜBİTAK

Tuğba ARSLAN KANTARCIOĞLU Ahmet Furkan ÇİFTÇİ